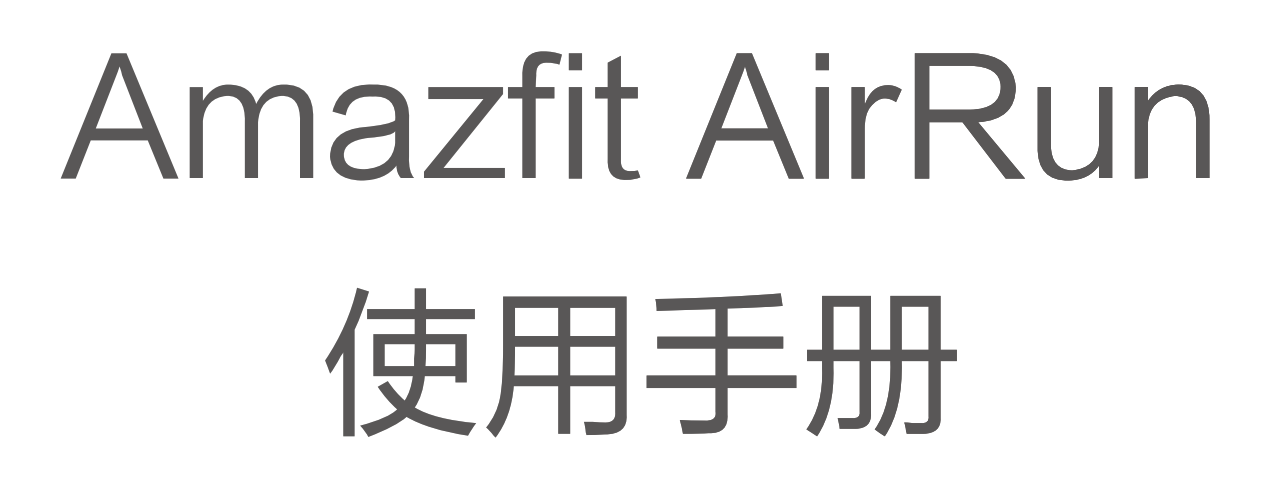

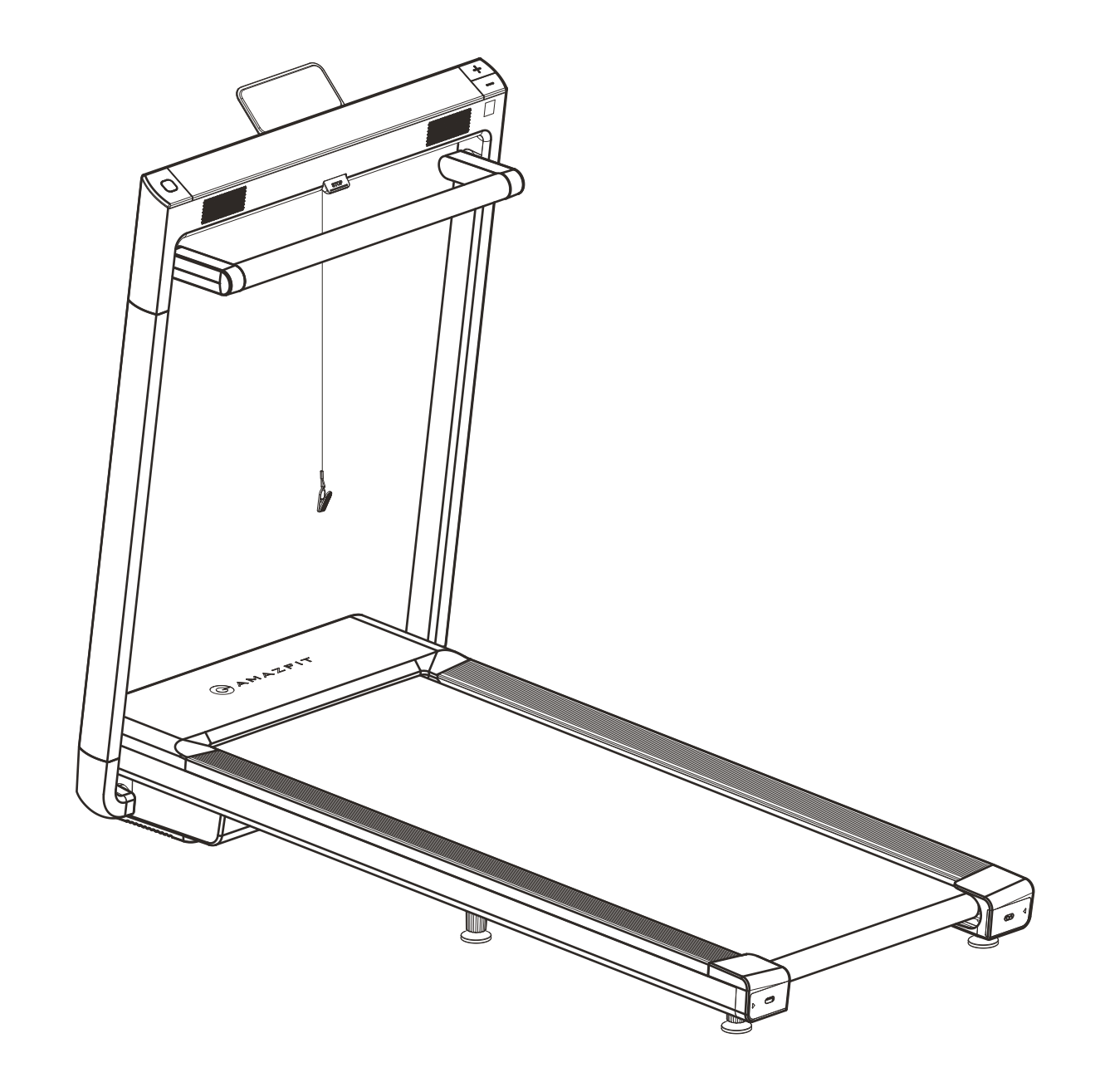

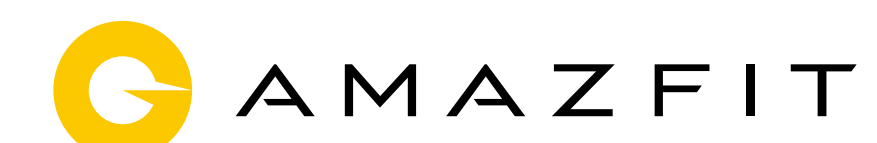

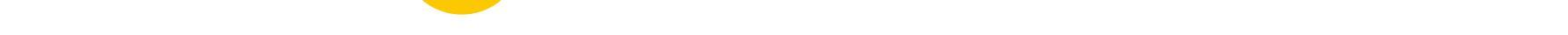

#### 目录

- 跑步机的基础操作 01
- 绑定跑步机 01
- 跑步机音响的配对与使用 02
- 跑步机心率部分的显示规则 03
- 跑步机设备页 03
- 特殊情况的说明 04

## 1. 跑步机的基础操作

<1> 跑步机基座底部有一个电源开关,是控制跑步机电源开关的。

<2> 跑步机面板上有三个按键,左边一个,用于控制跑步机 开始/暂定/结束运动。右边两个,分别控制跑步机增速/减速。<3> 面板下方有一个 Stop 按键,和一根安全拉绳,用于控制跑步机紧急停止。

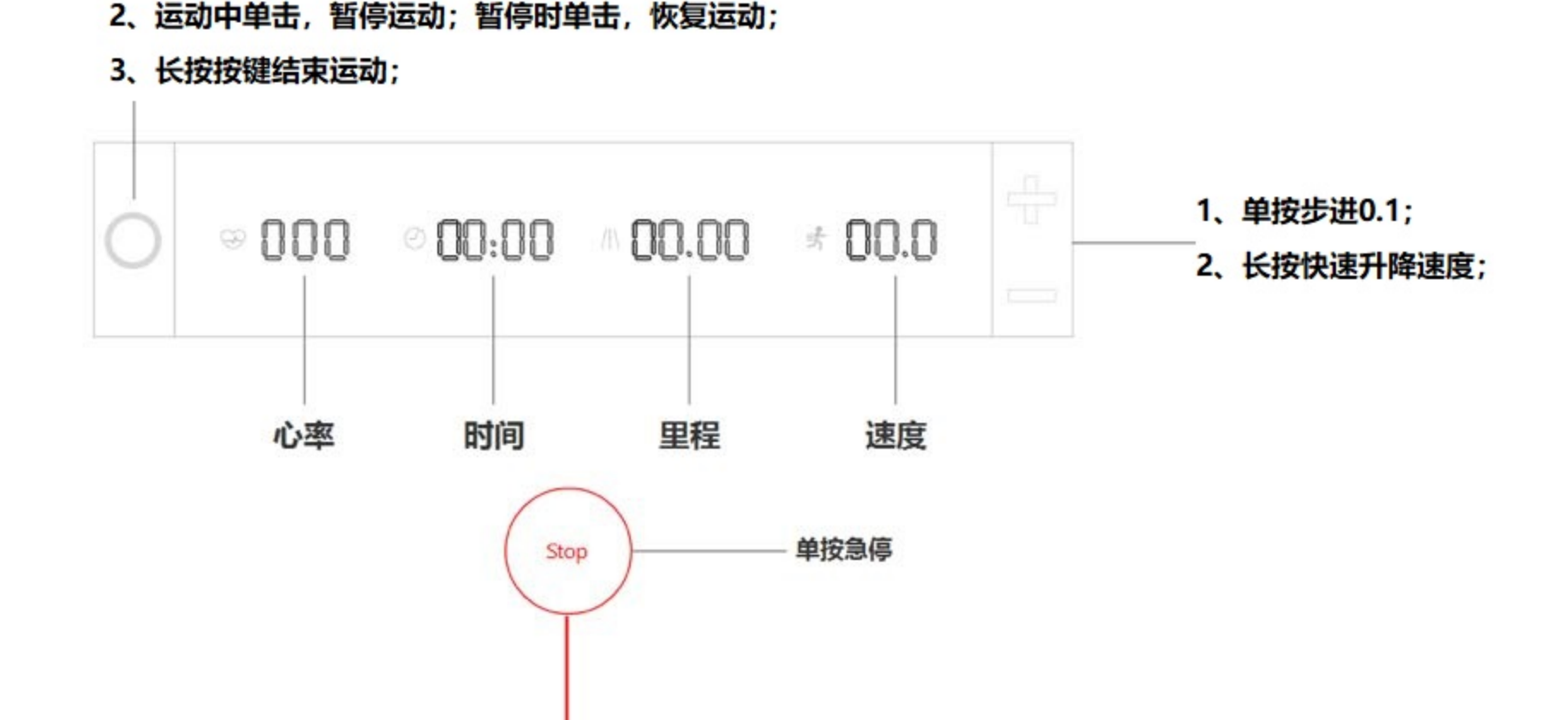

拉绳急停

注意: 若按下 Stop 按键, 跑步机会缓缓停止, 但仍然进入 了安全模式。需要再按一次 Stop 按键回到运动暂停状态。 若运动中拉绳, 则跑步机会瞬间停止, 同样需要再拉一次安 全拉绳, 回到运动暂停状态。

# 2. 绑定跑步机

1、单击开始运动;

使用 Zepp App 绑定跑步机,可以将跑步机产生的运动数据 上传至个人账号中。

<1> 打开 Zepp App, 在"我的"页面中选择"添加设备", 并选择"Amazfit AirRun"跑步机。

<2> 绑定跑步机时,需要确保跑步机已经打开电源开关,并处于静止状态。(运动状态无法绑定,App 会有相关提示)<3> 搜索到跑步机设备后,跑步机的显示屏上会出现跑马灯效

果。按跑步机面板上三个按键的任意一个,即可完成配对。

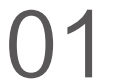

| 9:41                     | en se presenta | 9:41 | <b>ا</b> ه اله.                      |  |
|--------------------------|----------------|------|--------------------------------------|--|
| <b>正在搜索</b><br>请将手机贴近跑步机 |                | 跑步机屏 | <b>请按任意键绑定</b><br>跑步机屏幕滚动时,请按任意键绑定设备 |  |
|                          |                |      |                                      |  |
| 暂不                       | 绑定             |      | 跑步机未绑定                               |  |

#### 3. 跑步机音响的配对与使用

#### 一、安卓配对

用户在绑定跑步机流程中,App 会自动弹出蓝牙配对弹窗。用户只需要完成配对,即可同时完成跑步机绑定和音响的配对。

二、iOS 配对

用户在完成跑步机绑定后, App 会提示前往手机系统的蓝 牙列表中配对 Amazfit AirRun Speaker。用户需要手动 前往系统蓝牙中,选择并配对跑步机蓝牙音响。

三、音响的使用

完成跑步机音响配对后,每次使用前,需要前往系统蓝牙 列表中,手动点击 Amazfit AirRun Speaker,成功连接 蓝牙音响后即可正常使用。

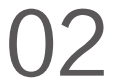

## 4. 跑步机心率部分的显示规则

跑步机的心率数据, 依赖 Amazfit 系列手表和手环的支持 才可以显示,如智能手表青春版,GTR,GTS 等腕上穿 戴设备,以及 Amazfit PowerBuds 运动耳机。

<1>当跑步机和穿戴设备同时在连时,只需要在跑步机上 开始跑步,心率会自动显示在跑步机上。

<2> 若需要脱离 App 显示心率,需要先在手环 / 手表的设 备页中, 打开"运动心率广播"功能。当开始跑步前, 需 要在手环/手表上开启任意运动,跑步机即可捕获到蓝牙 广播中的心率数据并显示出来。

## 5. 跑步机设备页

#### <1> 音乐均衡器

跑步机搭载的哈曼音响可以支持 EQ 设置,在跑步机设备 页中选择"音乐均衡性"即可对音响 EQ 进行设置。

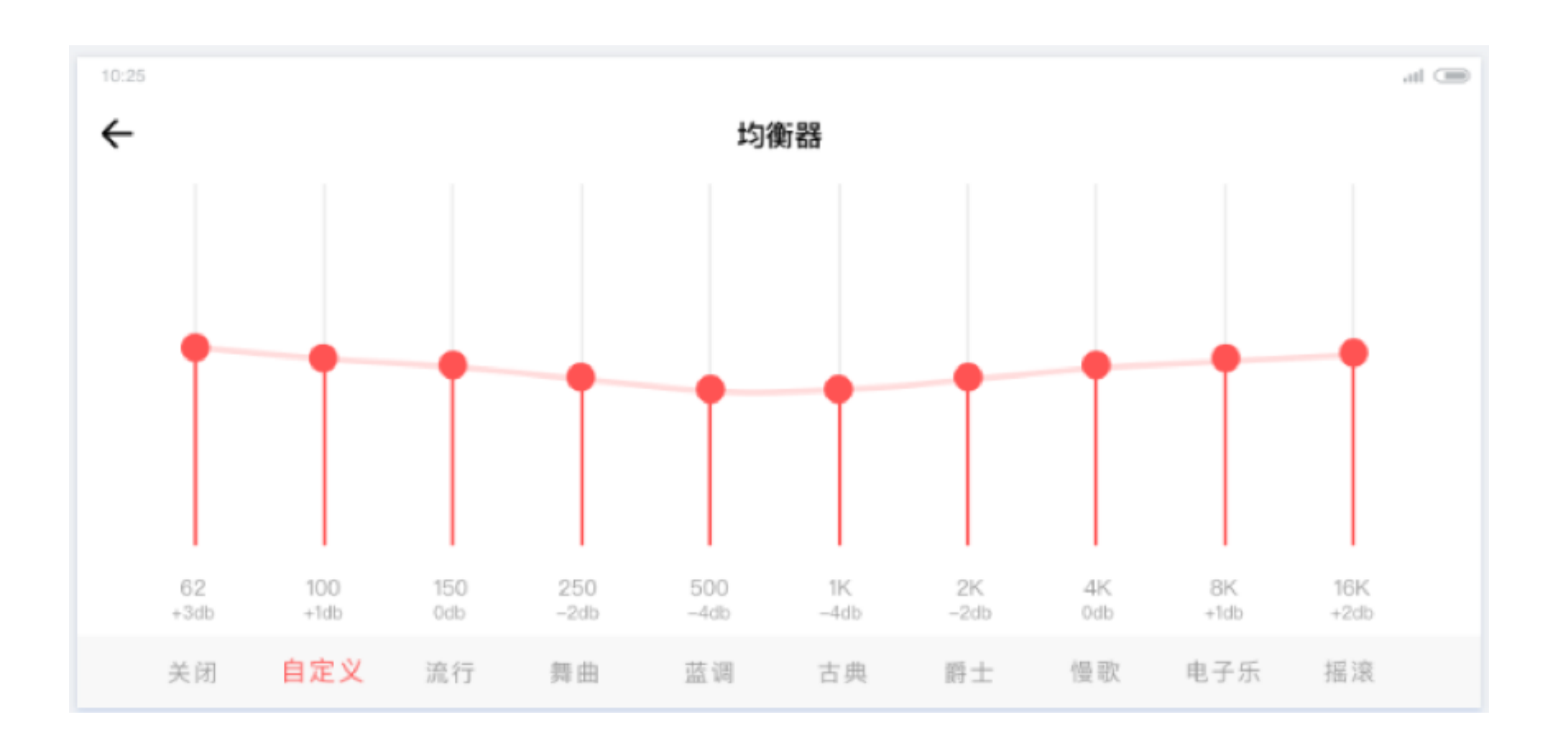

#### <2> 清除数据

此功能类似其他设备的"恢复出厂",是为了合规要求,满 足用户随时可以清除设备中存储的数据的需求。但此功能 的操作并不在 App 上,同时按跑步机的三个按钮即可清除 数据。

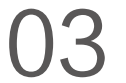

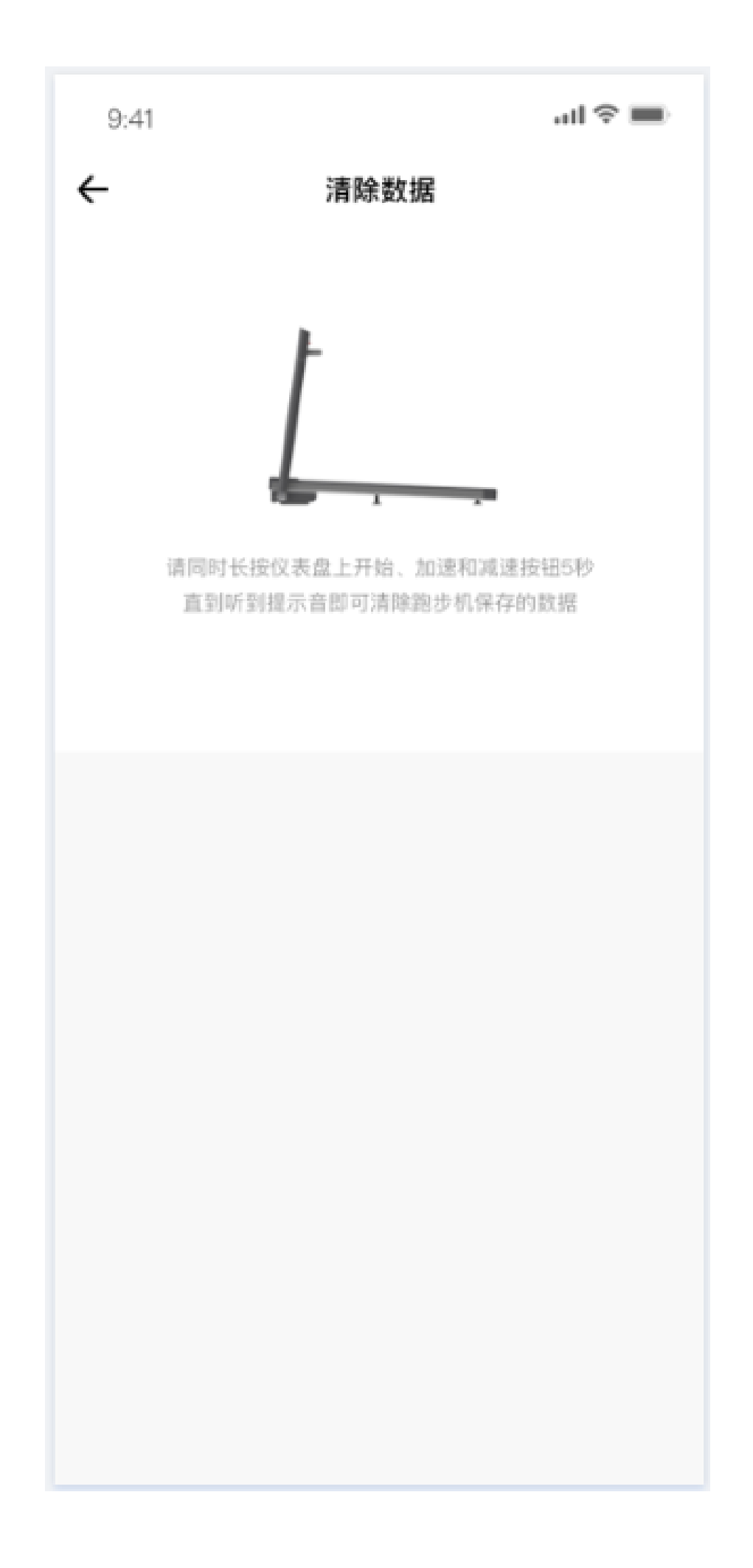

### 6. 特殊情况的说明

<1> 当跑步机出现故障时,心率位置会显示故障代码。具体 的故障原因和解决办法,可以参考说明书中的提示。若出现 超出说明范围的错误代码,则需要反馈给厂商解决。

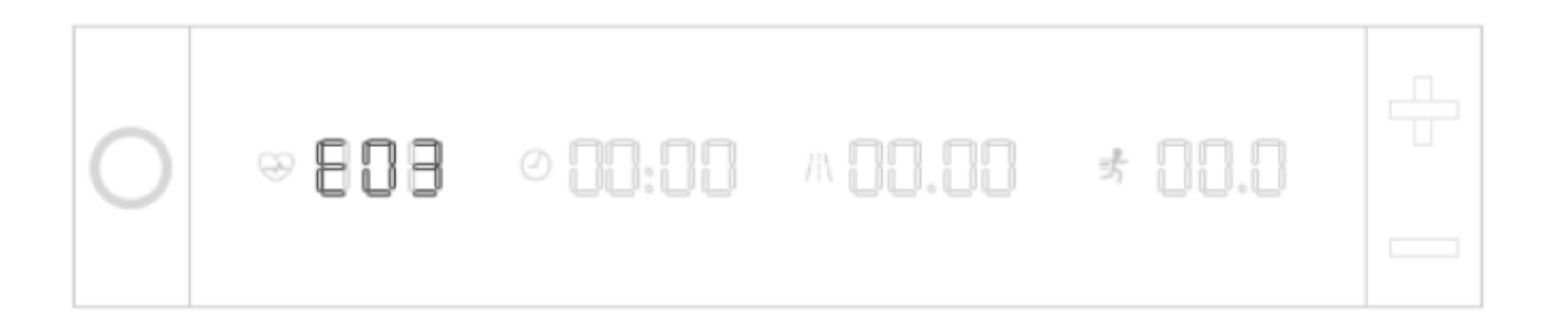

<2> 当里程满 300km时,心率位置会显示"OIL"提示加 油保养。同时 App 也会有对应的提示。

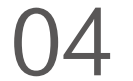